## كيفية تشغيل Ecast لجهاز ECHOLINK IBERO 5

ملاحضة مهمة : يجب أن يكون الهاتف و جهاز الإستقبال متصلان بنفس الشبكة .

1) إضغط على الزر 'MENU' الخاص بريموت كونترول لدخول إلى الواجهة الرئيسية

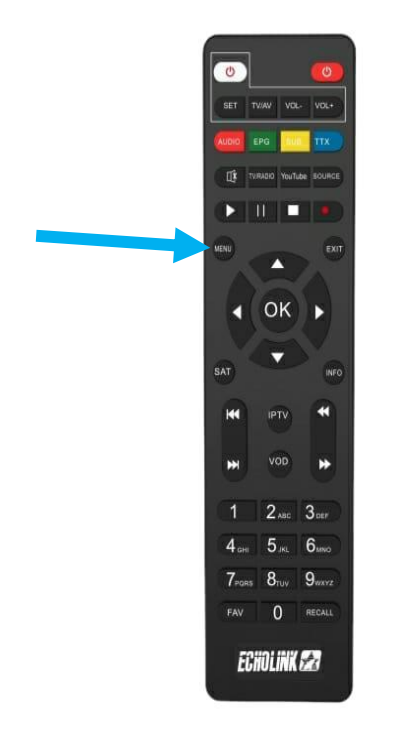

### 2) إضبغط على 'Apps'

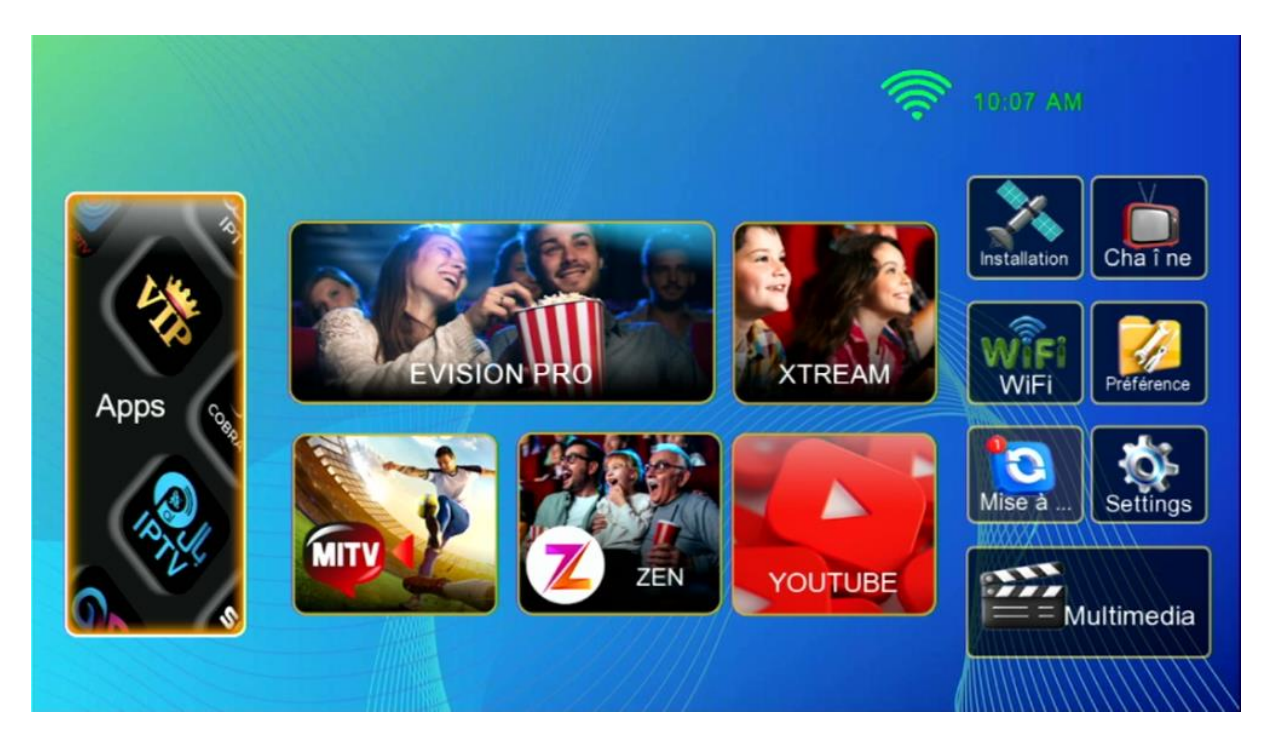

## 3) أدخل إلى تطبيق'Ecast

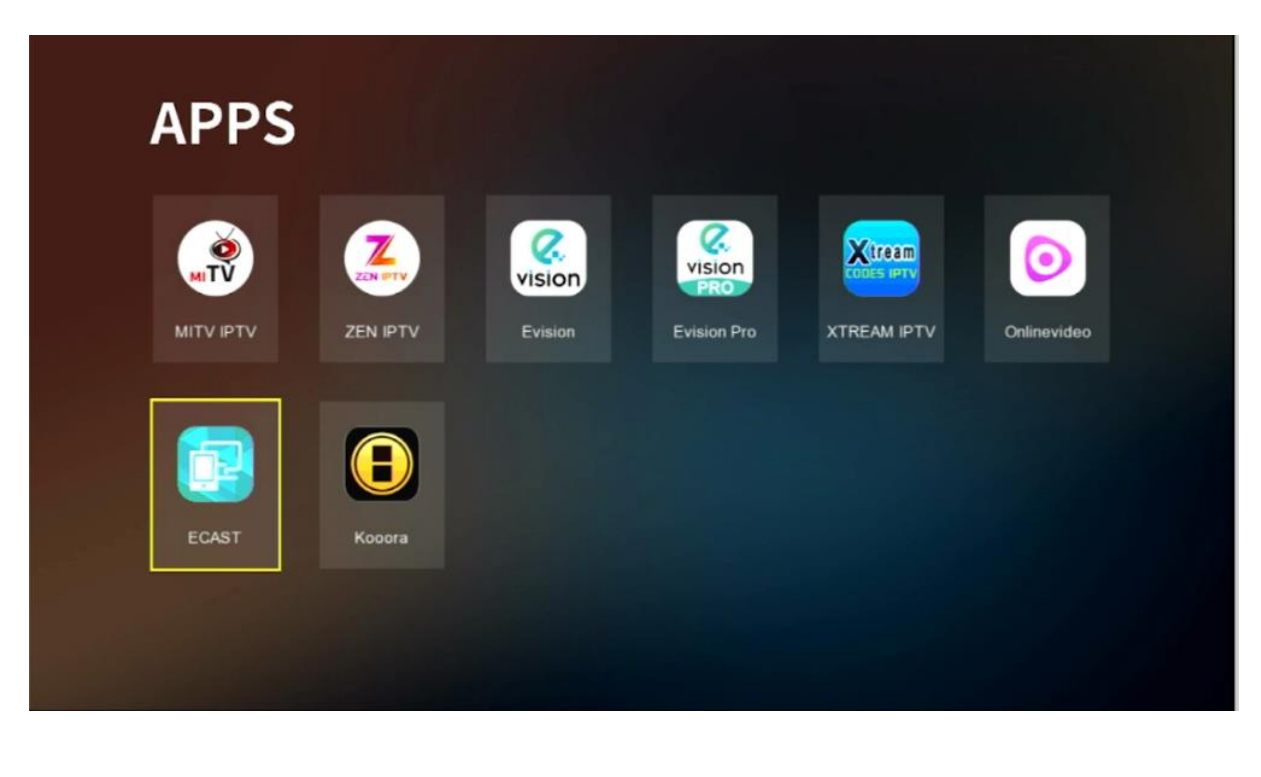

#### 4) إدهب إلى هاتفك تم قم بتحميل تطبيق Ecast و دلك بعمل Scan لهدا الرمز Qr Code

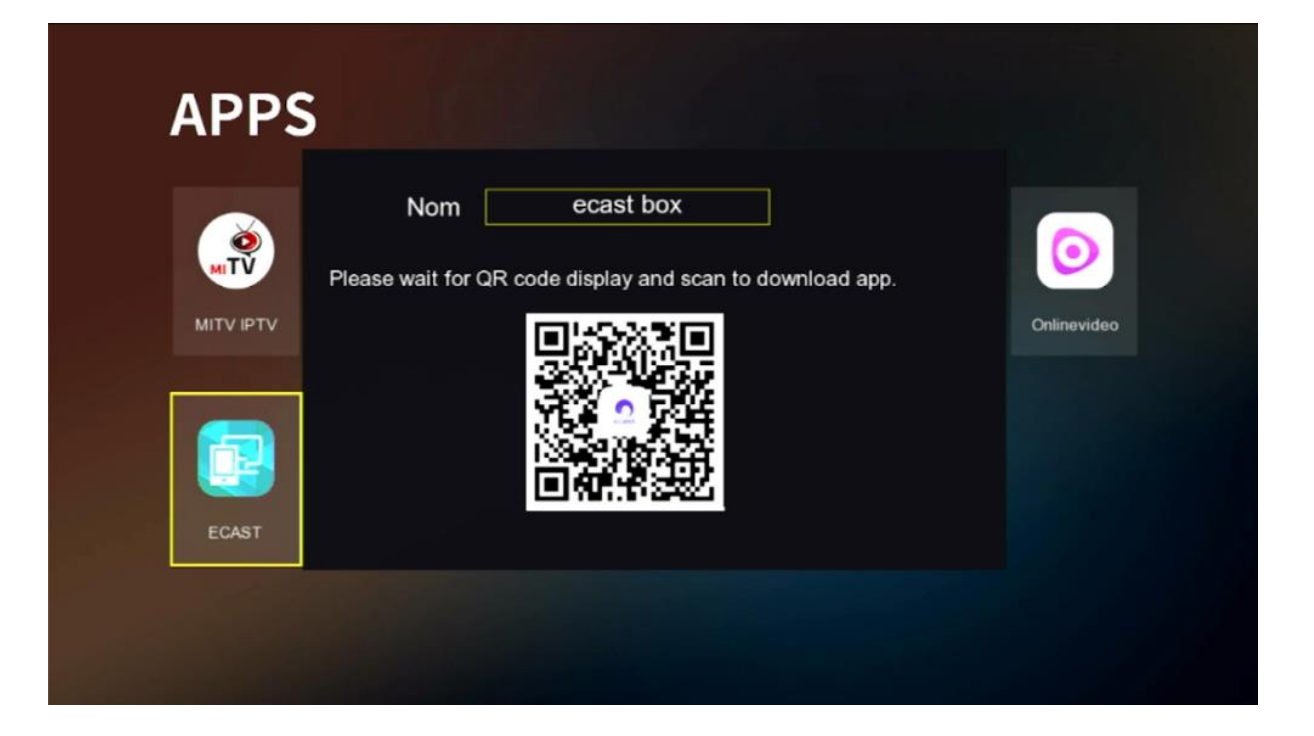

### 5) بعد تحميل التطبيق ، قم بتتبيثه

| 16:13                                      | <b>10</b> 🖘I               | 57% 🗎 🔢 10 | 6:13                                                |                                                                      | 10 🖘 al 🔒              |
|--------------------------------------------|----------------------------|------------|-----------------------------------------------------|----------------------------------------------------------------------|------------------------|
| sam. 13 avr.                               | Ċ                          | 5 🗢 💈      | 2 m                                                 | download.tvhome.in                                                   | fo 🔿                   |
| *                                          |                            | Ŧ          |                                                     |                                                                      |                        |
|                                            | O Média                    | opareils   |                                                     |                                                                      |                        |
| Notifications silencieuses                 |                            |            |                                                     |                                                                      |                        |
| 业 Samsung Internet 44 %<br>eCast-2.5.5.apk | 16:13<br><b>47,2Mo/1</b> 0 | 06,1Mo     |                                                     |                                                                      |                        |
| Para                                       | amètres notification       | Effacer    |                                                     |                                                                      |                        |
|                                            |                            |            |                                                     |                                                                      |                        |
|                                            |                            |            |                                                     |                                                                      |                        |
|                                            |                            |            |                                                     |                                                                      |                        |
|                                            |                            |            | Télécharger                                         | le fichier ?                                                         |                        |
|                                            |                            |            | Ce type de fich<br>téléphone. Ne<br>vous faites cor | ier risque d'endomm<br>téléchargez ce fichie<br>nfiance à sa source. | ager votre<br>r que si |
|                                            |                            |            | eCast-2.5.5.ap                                      | k                                                                    |                        |
|                                            |                            |            | Source : down                                       | load.tvhome.info                                                     |                        |
|                                            |                            |            | Annule                                              | r Téléch                                                             | arger                  |
| < > @c                                     | Drange 🖙 👘                 |            |                                                     |                                                                      |                        |
| III                                        | o <                        |            |                                                     |                                                                      |                        |

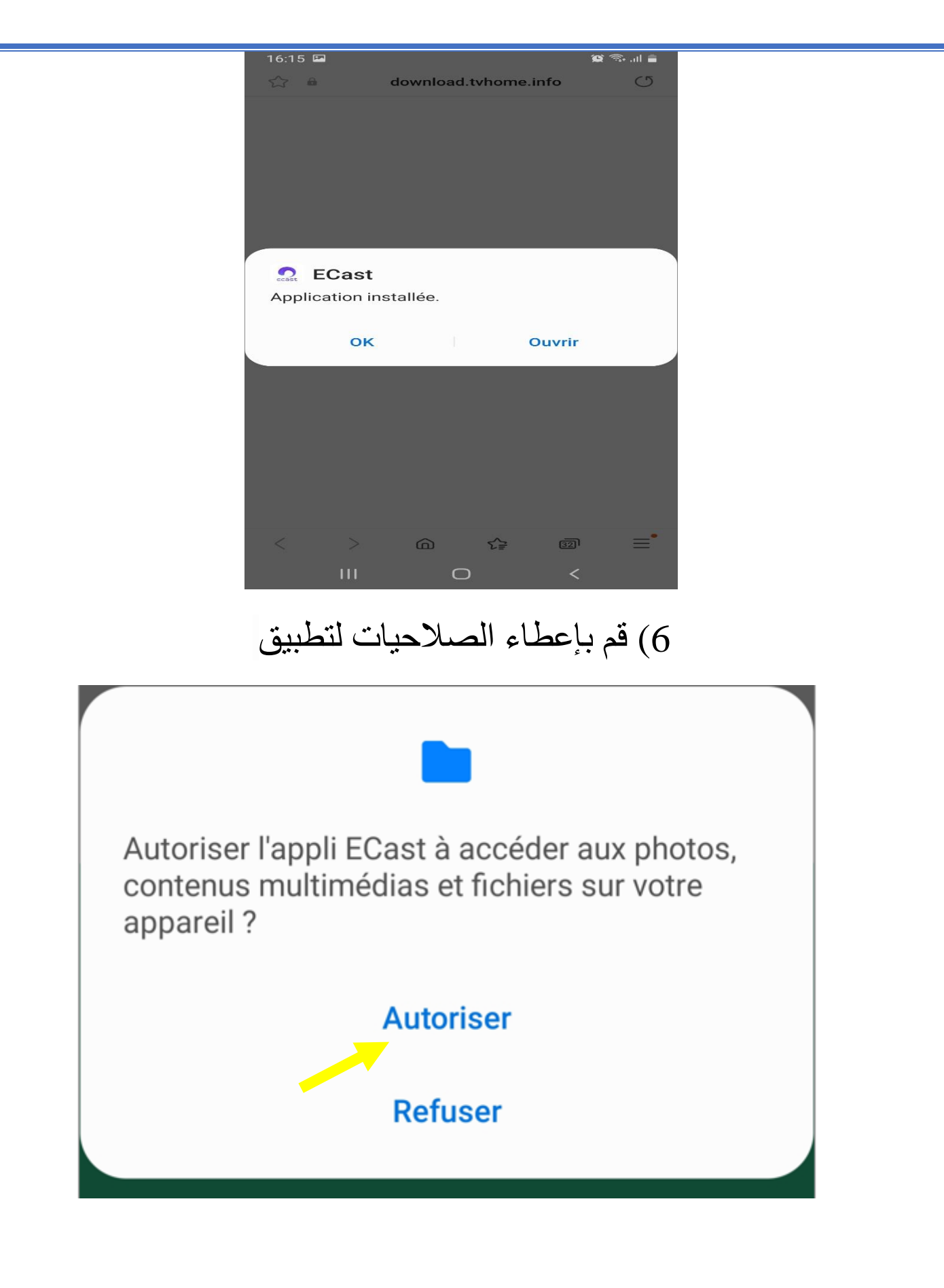

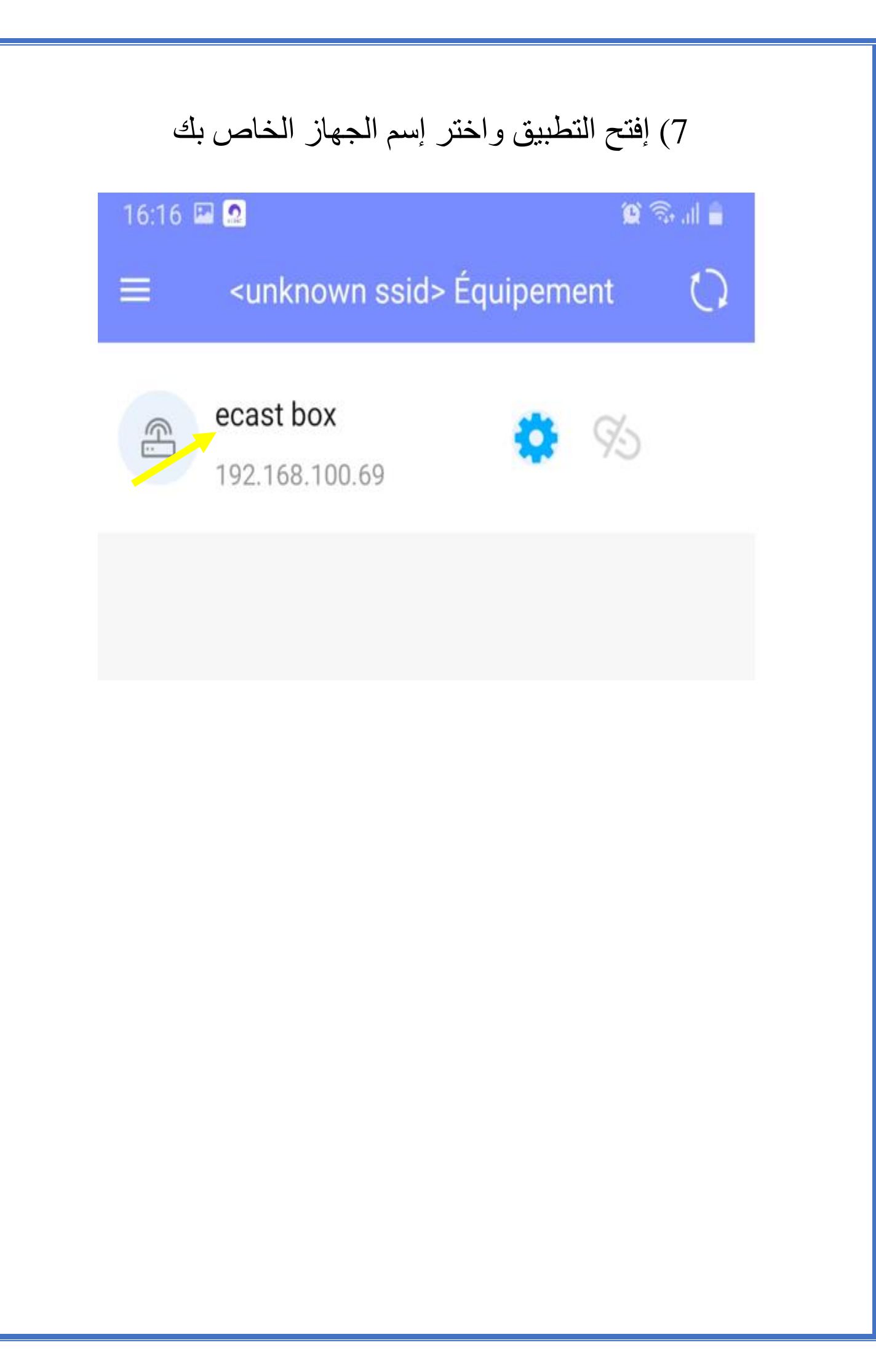

8) الآن الجهاز في وضع إستعداد, من هنا و بالضبط من خانة الملفات ( انظر الصورة أسفله ) يمكنك عرض أي صورة أو فيديو تريدهم من الهاتف لجهاز الإستقبال

| 16:21 🖾 🧟                                                                                                    | 🎕 🗟 al 🔒                                                                                                    |  |  |  |  |
|----------------------------------------------------------------------------------------------------|----------------------------------------------------------------------------------------------------|--|--|--|--|
| Fichier                                                                                                    |                                                                                                    |  |  |  |  |
|                                                                                                    | J. P                                                                                                    |  |  |  |  |
| Photo Vidéo<br>Vidéo<br>00:04:16<br>VID-20240407-WA0013.mp<br>4                                                                                                    | Musique M3U   00:00:58 4.91MB   VID-20240407-WA0012.mp 4                                                                                                    |  |  |  |  |
| Channel Manager<br>Traber<br>Trabe | Control Manage<br>Nation<br>National States Into<br>National States Into |  |  |  |  |
| Checkel Manager<br>Falled<br>Television International International Internat                                                                                                    | 00:00:17 21.78MB                                                                                                    |  |  |  |  |
| انت المقصود<br>00:01:20 2.78MB                                                                                                    | 00:00:09 1.81MB                                                                                                    |  |  |  |  |
| Équipement DVB Finder Site                                                                                                    | web Fichier Contrôle à d                                                                                                    |  |  |  |  |
| (                                                                                                    |                                                                                                    |  |  |  |  |

## 9) أيضا من خانة المواقع (انظر الصورة أسفله)، يمكنك مشاركة أي محتوى تريده مع جهازك

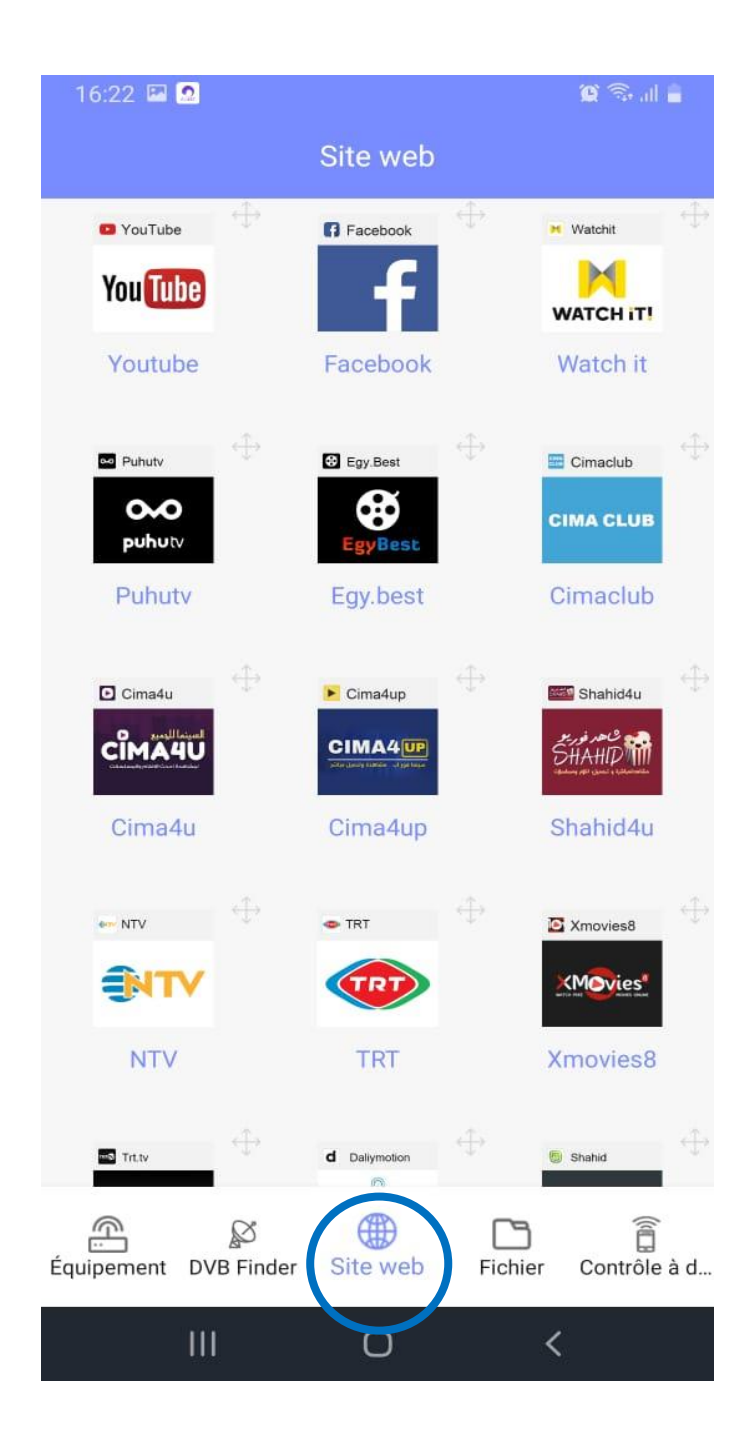

# بالإضافة أنه يمكنك جعل هاتفك كريموت كونترول لتحكم في جهازك و هدا شيء جميل .

| 16:22 🖾 🧟             |              | 😰 🖘 al 🔒           |
|-----------------------|--------------|--------------------|
| Cont                  | rôle à dista | nce 🔠              |
| C                     |              | ⊂]×                |
|                       | 1            | C                  |
| Channel               | ок<br>••     | +<br>Volume<br>-   |
| Équipement DVB Finder | Site web     | Fichier Contrôle à |
| III                   | Ο            | <                  |

## إلى اللقاء في تدوينات اخرى